## Using "My Clients"

If you have subscribed to a private API (refer to Subscribing to a Private API for details), the corresponding client and contract are displayed in the **My Clients** tab:

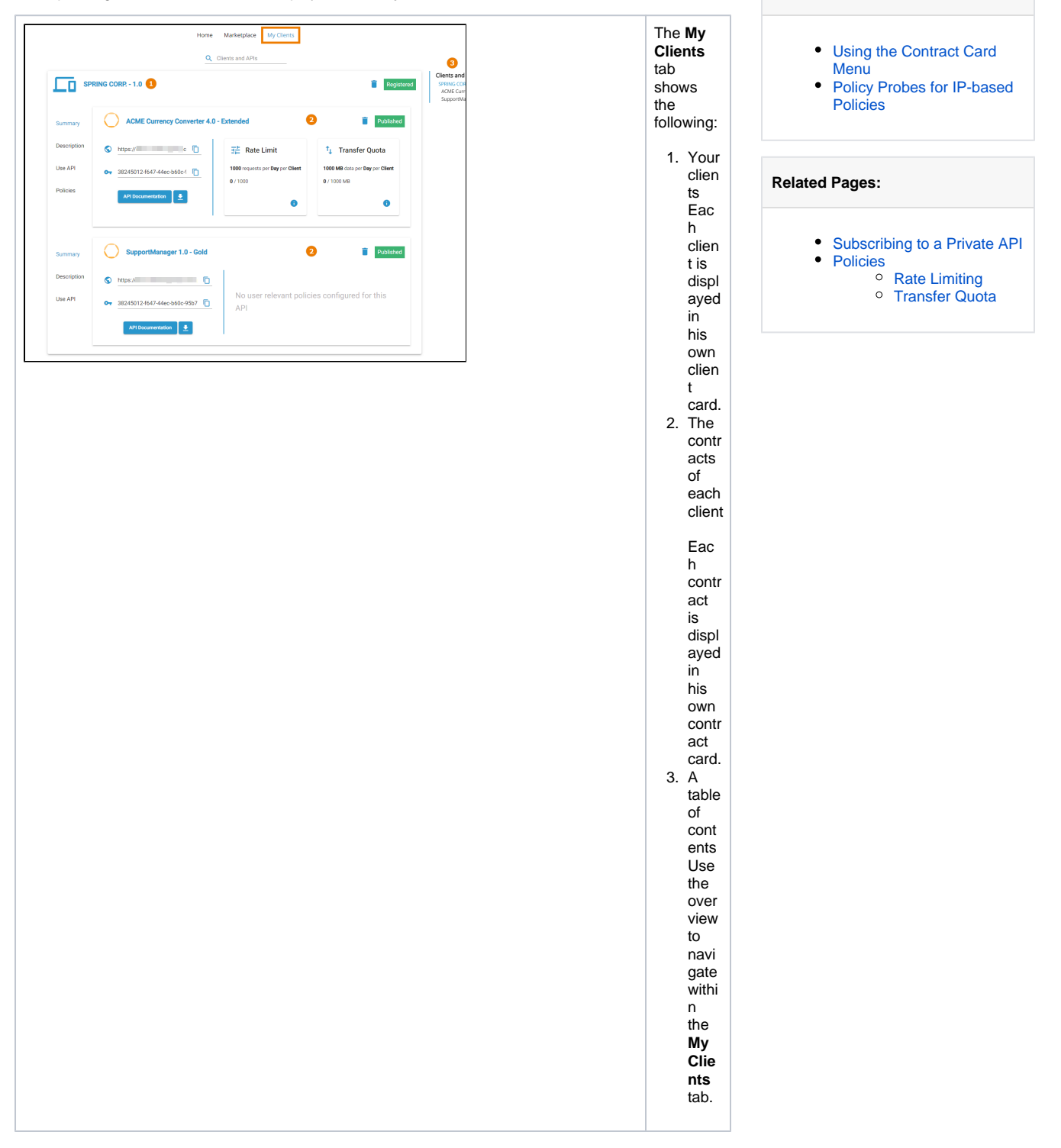

On this Page:

## Using the Contract Card Menu

Use the contract menu to access the contract details.

| Menu            | Menu Options      | Description                                                                                                    |  |  |  |
|-----------------|-------------------|----------------------------------------------------------------------------------------------------|--|--|--|
| Summ<br>ary     | $\bigcirc$        | Displays the URL of the API. Click <b>Copy</b> to copy the key to the clipboard.                                                                                                    |  |  |  |
|                 | OT                | Displays the API Key. Click <b>Copy</b> to copy the key to the clipboard.                                                                                                    |  |  |  |
|                 | API Documentation | Displays the Open API definition (Swagger) and allows for making test calls if the API is available.                                                                                                    |  |  |  |
|                 | <b>±</b>          | Downloads the API definition file.                                                                                                    |  |  |  |
|                 | Policy Overview   | Displays an overview on the policies that have been assigned to the API. Click <b>i</b> to open tab <b>Policies</b> containing more detailed information about the assigned policies.                                                         |  |  |  |
| Descri<br>ption | -                 | Displays the extended API description that may be provided by the API creator (refer to A PI Settings > Documentation for details). Also, the status of the API (e.g. published, retired) is displayed in the upper right corner of this tab. |  |  |  |
| Use<br>API      | API Documentation | Displays the Open API definition (Swagger) and allows for making test calls if the API is available.                                                                                                    |  |  |  |
|                 |                   |                                                                                                    |  |  |  |

|          | <b>±</b>                 | Downloads the API definition file.                                                                                                    |                                           |  |  |
|----------|--------------------------|----------------------------------------------------------------------------------------------------|-------------------------------------------|--|--|
|          | API Key                  | Displays the API Key as HTTP request header and additonal explanations. Click <b>Copy</b> to copy the key to the clipboard.                                                               |                                           |  |  |
|          | Endpoint                 | Displays the API endpoint as HTTP query parameter. Click <b>Copy</b> to copy the key to the clipboard.                                                                                    |                                           |  |  |
| Policies | Extended Policy Overview | Displays detailed information about some assigned policies. For <b>Rate Limiting</b> and <b>Transfer Quota</b> , policy probes are active, showing the current status.<br><b>Example:</b> |                                           |  |  |
|          |                          | Rate Limit                                                                                                    | Reset Timer                               |  |  |
|          |                          | 400 500 600<br>300 100 100 100 100<br>0 / 100 000 % used                                                                                                    | 9 / 24 h<br>Resets at 2022-10-26 00:00:00 |  |  |

## Policy Probes for IP-based Policies

If the API you have subscribed to has assigned an IP-based policy, you need to insert an IP address for the policy probes to work.

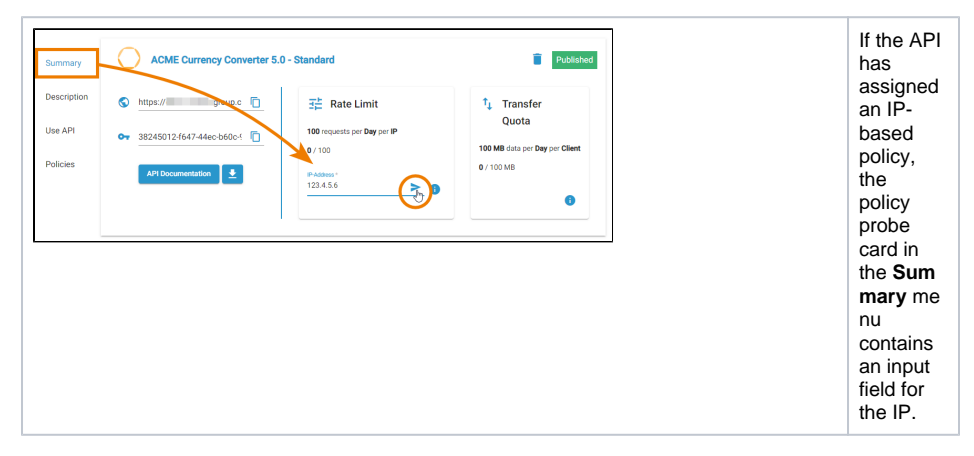

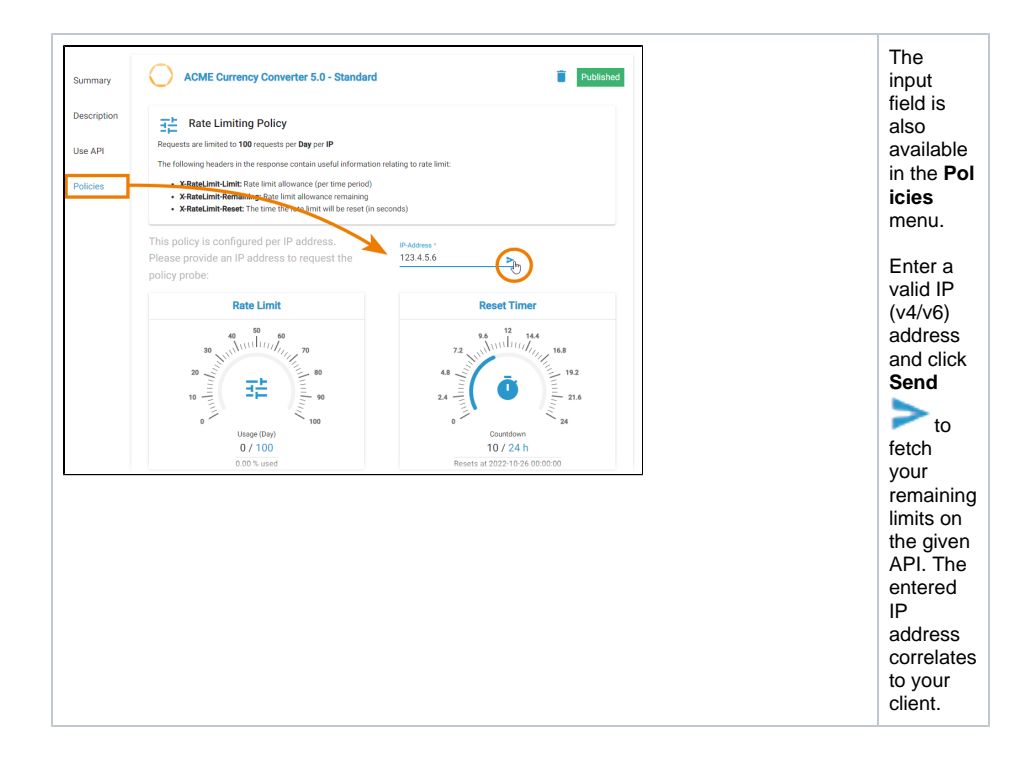